# バゲージタグ(荷札)・トラベルサマリーの出力方法

1) 予約管理(Manage Booking)下記URLへアクセス

https://book.princess.com/manage-booking/index.page

※画面にこの表示が出る場合は、右上の【Close×】ボタンで消してください。

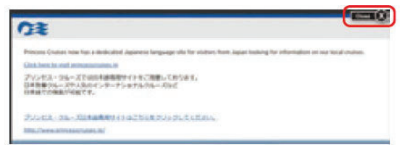

2) ログイン

お客様の情報を入力し「Manage Booking」をクリック

| OR PRINCESS |                                                                                                    | C Language Sparial Offices                                                                                                 | Nagarila 🛔 Long in 👔 Mangalawi 🔍                                                                                                    |
|-------------|----------------------------------------------------------------------------------------------------|----------------------------------------------------------------------------------------------------|----------------------------------------------------------------------------------------------------|
|             | Manage Booking - for<br>Dect fights, eccesses, type and<br>Access Your Booking Without<br>Registering<br>************************************ | Booked Guests<br>antimetts, and more!<br>Aheady Registered?<br>Log in to view and manage all your bookings<br>Log on Parks | くご注意ください)<br>ここで言語の選択ができますが、<br>日本語表示は現在改修中であり、<br>日本語を選択するとエラーが発生<br>する場合がありますので、英語の<br>まま操作をお願いいたします。ま<br>た、ご利用のパソコンの設定によ<br>り自動的に言語が日本語に切り替<br>わってしまう場合もありますが、<br>その場合も都度、英語を選択して<br>から操作をお願いいたします。 |
|             | Аньос<br>Маласс воркно<br>21/у/2                                                                                                    | 名・姓・予約番号は半角3<br>大文字小文字は区別さ<br>ログインが可能です。<br>ログインできない場合に<br>がございます。その場合<br>の操作ができませんので<br>行会社・受付デスク)へお                      | 英数字でご入力ください。<br>れませんので、どちらで入力しても<br>よ、ご予約情報が誤っている可能性<br>は予約管理(Manage Booking)で<br>で、クルーズをご予約された窓口(旅<br>6)問い合わせください。                                                                                    |

### 3) 「Booking Details」→「To-Do-List」→「Print Luggage Tags」の順にクリック

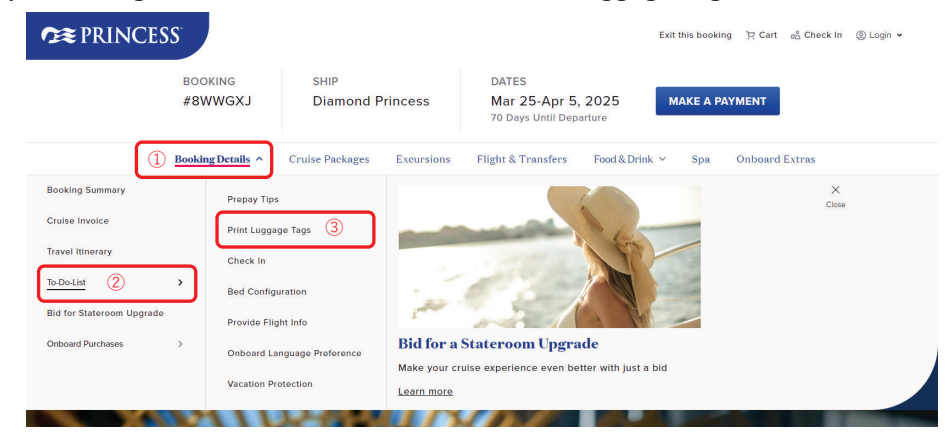

#### 4) -1 下記「Documents」ページ内の「Print Luggage Tag」をクリック ※バゲージタグ(荷札)はご乗船日の75日前から3日前までの間に出力してください。

3日前を過ぎると出力できない場合がありますのでご注意ください。

※印刷はカラーでも白黒でも構いません。

※客室番号が未定の場合でも出力は可能です。

| <b>?</b> ≋ PRINCESS <sup>™</sup>                                                                                                    |                    |                            | Exit this booking ウ Cart nổ Check In ③ Login マ                           |  |  |
|----------------------------------------------------------------------------------------------------|--------------------|----------------------------|--------------------------------------------------------------------------|--|--|
|                                                                                                    | BOOKING<br>#8WWGXJ | SHIP<br>Diamond Princess   | DATES<br>Mar 25-Apr 5, 2025<br>70 Days Until Departure<br>MAKE A PAYMENT |  |  |
|                                                                                                    | Booking Details 🗸  | Cruise Packages Excursions | Flight & Transfers Food & Drink V Spa Onboard Extras                     |  |  |
|                                                                                                    |                    | Do                         | cuments                                                                  |  |  |
| What's on this page: Travel Summary / Additional Form & Documents / Part Information         Once you're OceanReady", there's no need to print your boarding pass, Just show your digital version within the Princess Cruises" App at check-in. You do, however, need to print your Juggage tags and attach them. We also suggest you save your travel summary and booking information to have those details handy.         MedallionClass Boarding:       Your OceanReady Pass will become available on the Princess Cruises" App II drap prior to the start of your oruse.         Uggage Tags:       Prince print logicate for of al guests and fotor in the cruise, on point your logicage.         • Lot Local. Trust Logicate Logicate Logication to and from the cruise, onboard reservators and more.         Print Trustel Summary |                    |                            |                                                                          |  |  |

#### 4) -2 バゲージタグ(荷札)の印刷

表示されたバゲージタグを印刷してください。

印刷後、バゲージタグの文字が見えるよう三つ折りにして、外れないように木チキスなどでお荷物へお付けください。 ※SGムービングお荷物配送サービスをご利用のお客様も、集荷前に必ずバゲージタグの取り付けをお願いします。 また、輸送中に外れないようにしっかりとお付けください。

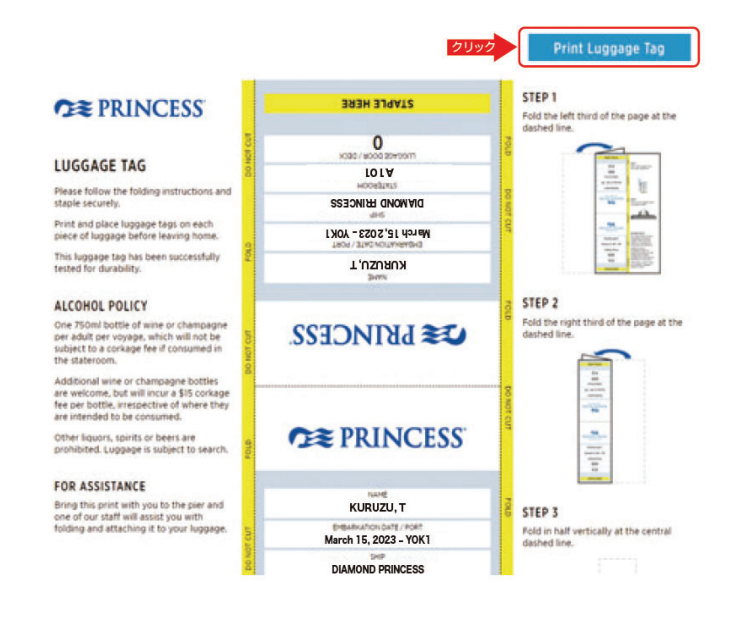

## 5) -1 トラベルサマリーの表示

下記「Documents」ページ内の「Print Travel Summary」をクリック ※印刷はカラーでも白黒でも構いません。

| BOOKING SHIP DATES<br>#8WWGXJ Diamond Princess Mar 25-Apr 5, 2025<br>70 Days Until Departure<br>Booking Details ~ Cruise Packages Excursions Flight & Transfers Food & Drink ~ Spa Onboard Extras<br>Documents                                                                                                    |
|----------------------------------------------------------------------------------------------------|
| Booking Details - Cruise Packages Excursions Flight & Transfers Food & Drink - Spa Onboard Extras Documents Work on the new Transformers ( defined Forms & Document) for information                                                                                                    |
| Documents                                                                                                    |
| What's on this name: Traval Summary Lidelitional Forms & Documents I Port Information                                                                                                    |
|                                                                                                    |
| Once you're OceanReady <sup>®</sup> , there's no need to print your boarding pass. Just show your digital version within the Princess<br>Cruises <sup>®</sup> App at check-in. You do, however, need to print your luggage tags and attach them. We also suggest you save your<br>travel summary and booking information to have those details handy.<br>MedallonClass Boarding:<br>Your OceanReady Pass will become available on the Princess Cruises <sup>®</sup> App It days prior to the start of your oraise. |
| Luggape Tags:                                                                                                    |
| Prease print suggest up to star guests and shown the inclused instructions on how to attach them to your luggage.  Test. Test. Test. Print Luggage Tag  Tests Test. Print Luggage Tag                                                                                                    |
| Travel Summary:<br>Source to a travel science to prove the cruster, orthoard reservations and more.<br>Prior Travel Summary                                                                                                    |

5) -2 トラベルサマリーの印刷

表示されたトラベルサマリーを印刷してください。

| Cruise Booking Number:                                                                                          |                    |                            | OR PRINCES                          |             |                                          |
|----------------------------------------------------------------------------------------------------|--------------------|----------------------------|-------------------------------------|-------------|------------------------------------------|
| All the details of your booking are h<br>documents.                                                             | ere information re | nging from your room numbe | er to boarding times. You will also | be notified | d of any medical advisories and required |
| Rease contact your Travel Agent or                                                                              | call 1400-774-625  | 17 to change Booking Summe | 13                                  |             |                                          |
| Carrier may, without liability for refu                                                                         | nd or damages, ch  | ange your booked accommo   | dations at anytime without notic    |             |                                          |
|                                                                                                    |                    |                            |                                     |             |                                          |
| RAVEL AGENT INFORMATION                                                                                         |                    |                            |                                     |             |                                          |
| #8##### X0000000000                                                                                             |                    |                            | Phone: 000                          | 0000000     |                                          |
| #ge=1 X000000                                                                                                   | 0000               |                            |                                     |             |                                          |
| ASSENGER LISTED ON THIS B                                                                                       | OOKING             |                            |                                     |             |                                          |
| XXXXXXXXXXXXXXXXXXXXXXXXXXXXXXXXXXXXXX                                                                          | A14                | 41                         | Circle                              | Statut      | 81.08                                    |
|                                                                                                    | Vacation           |                            | Mamber # 000000000                  |             |                                          |
|                                                                                                    | Protection:        | Not Purchased              |                                     | Air         | Cruise Only                              |
| A0000000000000000000000000000000000000                                                                          | A                  | 40                         | Circle                              | Status      | EUTE                                     |
|                                                                                                    | Vacation           |                            | ttember# 000000000                  |             | 000000000                                |
|                                                                                                    | Protection:        | Not Purchased              |                                     | Air         | Cruise Only                              |
| SUMMARY OF THIS BOOKING                                                                                         |                    |                            |                                     |             |                                          |
| Cruise Backing<br>Number XXXXXXXXXXXXXXXXXXXXXXXXXXXXXXXXXXXX                                                   |                    |                            | Destination.                        | Japan       |                                          |
|                                                                                                    |                    |                            | Departure: Tokyo (Yokohama), Japan  |             |                                          |
|                                                                                                    |                    |                            | Departure Date:                     | 9 08, 20    | 28                                       |
| Number of Nights: 7                                                                                             |                    |                            | Arrival                             | Tokyo (1    | rokohama), Jupan                         |
| the second second second second second second second second second second second second second second second se |                    |                            | Arrival Date                        | 9 15, 20    | 23                                       |